# EMS Desktop Settings

## The Reservation Book or "The Book"

1. In order to change the settings in The Book, open The Book and click "Options" in the top right hand corner.

| 🔥 Reservation Book - Building: Tyle | er Haynes Comm | ons | 1/18/20 | 023 W | /ed (4 Bo | ookir | ngs) |      |      |      |         |      |   |           | ×       |
|-------------------------------------|----------------|-----|---------|-------|-----------|-------|------|------|------|------|---------|------|---|-----------|---------|
| Building: Tyler Haynes Commons      | ✓ View: Daily  | -   | Print   |       |           |       |      |      | Time | Zone | Eastern | Time |   | - Refresh | Options |
| Date: 1/18/2023 Wed - Today         | Day 🔸 🕨        | We  | ek 🖣    | •     | Month     | •     | •    | Year | •    | •    |         |      |   |           |         |
| Filter                              |                | 1   | Wedn    | esday | , Januar  | y 18, | 2023 |      |      |      |         |      |   |           |         |
| Rooms (26)                          | Capacity       | r   | 7       |       | 8         | 9     |      | 10   | 1    | 1    | 12p     | 1    | 2 | 3         | 4       |
| Room 305                            | 100            |     |         |       |           |       |      |      |      |      |         |      |   |           | ~       |
| Room 310                            | 22             |     |         |       |           |       |      |      |      |      |         |      |   |           |         |
| Room 321                            |                | _   |         |       |           |       |      |      |      |      |         |      |   |           |         |
| Conference Room 329                 | 12             |     |         |       |           |       |      |      |      |      |         |      |   |           |         |
| Student Organization Room 340       | 16             |     |         |       |           |       |      |      |      |      |         |      |   |           |         |
| Room 346                            | 30             | )   |         |       |           |       |      |      |      |      |         |      |   |           |         |
| Room 348                            | 30             |     |         |       |           |       |      |      |      |      |         |      |   |           |         |

2. You have the option to change any of the settings in this box to your liking. It is recommended to change the Maximum No. of Rooms by changing to 750. Click "OK" to save changes.

| 🔥 Book Options                                                                                                    | - 🗆 X                                                                                                    |
|----------------------------------------------------------------------------------------------------|----------------------------------------------------------------------------------------------------|
| General Tool Tip Display                                                                                                    |                                                                                                    |
| Start Hour:       7:00 AM         Automatically Refresh:       Never         Display       Image: Comparison of the second second | Rooms Without Bookings         Highlight Rooms:         Highlight Color:         Booked Space Status Only: |
| 15 Minutes 0 10 Minutes 0 5 Minutes     Maximum No. Rooms                                                                                                    | Room Display                                                                                               |
| 0 100 0 250 0 500 0 750                                                                                                    | Room Code     Room Description                                                                             |
| Booking Colors Based On                                                                                                    |                                                                                                    |
| Show Event Type Color As Outline On Bookings                                                                                                    | Building Code     Building Description                                                                     |
| Go To Today On Startup Always Prompt For Room Filter On Startup Hide Current Time Indicator Show '(all)' in Building List Show Capacity                                                                                                    |                                                                                                    |
| Hide Booking Shadow                                                                                                    |                                                                                                    |
|                                                                                                    | OK Cancel                                                                                                  |

NOTE: the "Tool Tip Display" tab allows you to adjust what you see when you hover over a booking in The Book.

#### Manage Services

- 1. Open Mange Services
- 2. Ensure Building: (all) or the appropriate Building/Area/View is chosen from the Building dropdown.
- 3. Ensure the appropriate Category is chosen from the Category dropdown
- 4. Click the box next to the appropriate Status(es)
  - a. Recommend for most service providers: Academic Confirmed, Academic Shared, Associated Event, Cancelled, Confirmed, Online Cancelled, Online Confirmed, Online Confirmed | Outlook, Online Request | BUS, Online Request | CSI, Online Request | ECSS, Online Request | HWB, Online Request | LAW, Online Request | LIBRARY, Online Request | MODLIN, Online Request | BUS, Online Request | REGISTRAR, Online Request Internal | HWB, Online Request S\_Club | HWB, Room Offline/Service Order, Student

Event Details Needed, Tentative | ATHLETICS, Tentative | BUS, Tentative | CCE, Tentative |CSI, Tentative | ECSS, Tentative | HWB, Tentative | JAC, Tentative | LAW, Tentative | MODLIN, Tentative | Services Pending, Tentative | ECSS, Wait List | REGISTRAR.

b. If your category has states, make sure the appropriate states are checked.

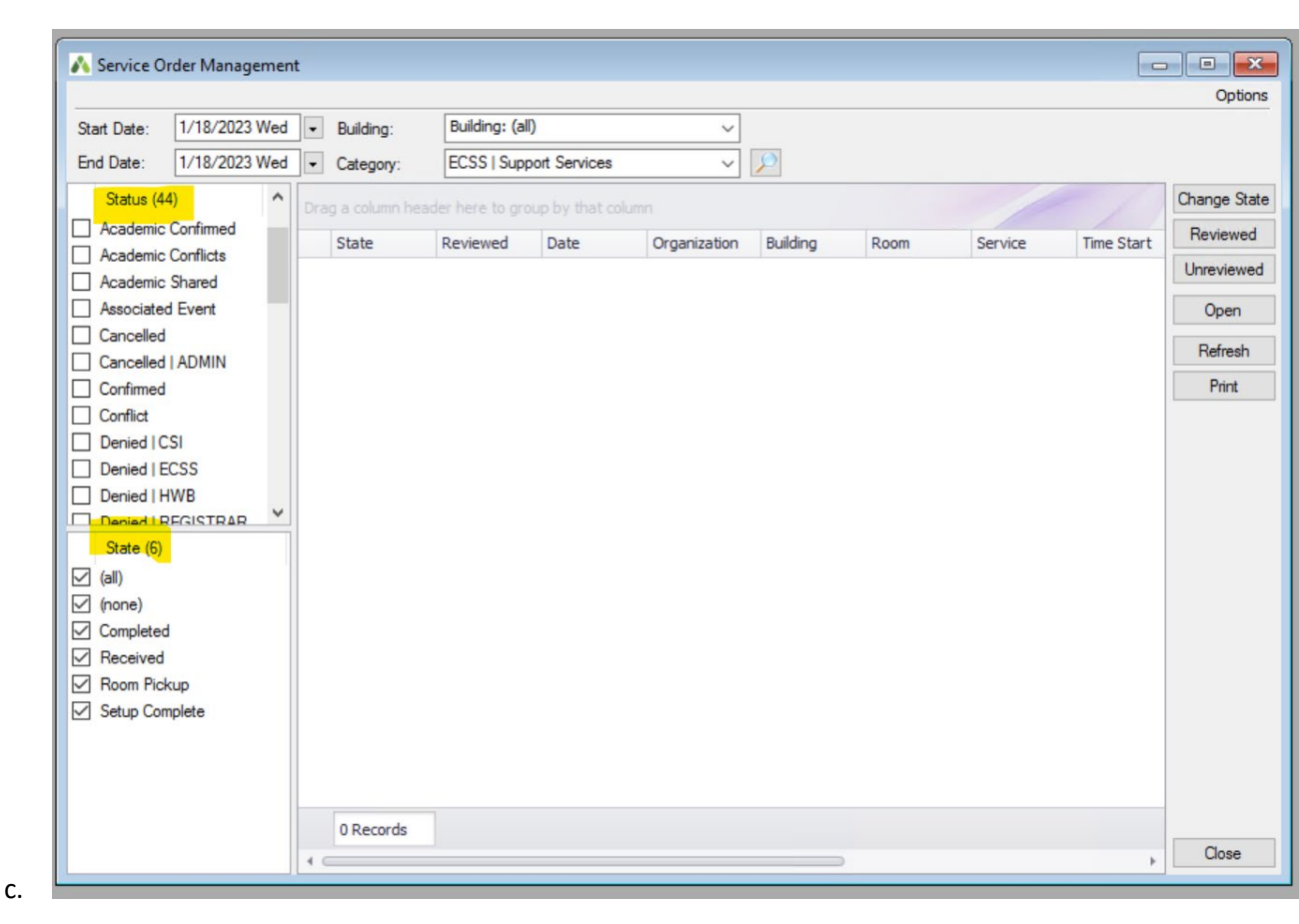

NOTE: If you'd like to see deleted items, Open Manage Services, Click "Options" in the top right hand corner. Click the check box next to "Show Deleted Service Orders/Items:". Click "OK" after choices have been made.

| 🔥 Options           |                             | · <u> </u> |           | ×     |
|---------------------|-----------------------------|------------|-----------|-------|
| Automatically Refre | Sh O Every 0                | minutes    |           |       |
| Time Display for Re | esources w/o Service Orders | s 🔿 Res    | erved Tim | ne    |
| Highlight State Cha | anges Within: (hours) 0     | hours      |           |       |
| Show Deleted Ser    | vice Orders/Items:          |            |           |       |
|                     |                             | OK         | Ca        | incel |

#### Organizations

EMS has a limit of 10,000 organization records to be returned at any one given time. However, the default is 1,000. To change this setting:

- 1. Open Organizations.
- 2. On the right-hand side click "Options".
- 3. When the Organization Options box appears, choose "10000" and click "OK".

| Regulte                                          |                |                |                           |   |        |      |      |                    |   |          |
|--------------------------------------------------|----------------|----------------|---------------------------|---|--------|------|------|--------------------|---|----------|
| er nesuls                                        |                |                |                           |   |        |      |      |                    |   |          |
| iearch:                                          |                |                |                           |   |        |      |      |                    |   |          |
| rag a column header here to group by that column |                | n Options      |                           | _ |        | × I  |      |                    | 1 | Open     |
| Organization                                     | Ciganizatio    |                |                           |   |        | ct ( | Code | External Reference | - | Select   |
| 3d Lacrosse                                      | Number Of Reco | ords To Return |                           |   |        |      |      |                    |   | Email    |
| 804 LAX                                          | O 1000         | ○ 5000         | 10000     10000     10000 |   |        |      |      |                    | 0 | Critical |
| A Beautiful Lady Exploration Center              | F              |                |                           |   |        |      |      |                    |   | New      |
| Aalabbou, Omar (Student)                         |                |                |                           |   |        |      |      | oa8uu              |   | Hom      |
| Aaron Shapiro                                    | 1              |                |                           |   |        |      |      |                    |   | Delete   |
| Abadir, Stephen (Student)                        |                |                |                           |   |        |      |      | sa6vb              |   | Print    |
| Abbott, John (Student)                           |                |                |                           |   |        |      |      | ja5gz              |   | Export   |
| Abbott, Julia (Student)                          |                |                | -                         |   |        |      |      | ja4jt              |   | Coport   |
| Abby Hughes                                      | ¢              |                | (                         | Ж | Cancel | l I  |      |                    |   | Import   |
| Abcug, Julia (Student)                           |                | Student Use    | er                        |   |        |      |      | ja2dt              |   | Tools    |
| Abdala, Walezka (Student)                        |                | Student Use    | er                        |   |        |      |      | wa4eu              |   |          |
| Abdelhadi, Hannah (Student)                      |                | Student Use    | er                        |   |        |      |      | ha7wr              |   |          |
| Abdullah, Noor (Student)                         |                | Student Use    | er                        |   |        |      |      | na9ux              |   |          |
| Abeaw, Abdulahi (Student)                        |                | Student Use    | er                        |   |        |      |      | aa3yv              |   |          |
| Abellard, Lindsey (Student)                      |                | Student Use    | er                        |   |        |      |      | la9nr              |   |          |
|                                                  |                |                |                           |   |        |      |      |                    |   |          |

### **Reservation Wizard**

 You can change the setting on the Reservation Wizard that dictates how many rooms are searched by opening the Reservation Wizard. Clicking "Options" in the top right hand corner. Choosing "Max. Number of Rooms to Search" and then Choosing "Unlimited"

| -C    | alendarin | g         |          |          |          |         |         |              |                   |               | Star    | idard Search                |  |
|-------|-----------|-----------|----------|----------|----------|---------|---------|--------------|-------------------|---------------|---------|-----------------------------|--|
| Meth  | nod:      | Stan      | dard (   | ) Excha  | nge Enal | bled    |         |              |                   | 1000          | Max     | . Number Of Rooms To Search |  |
|       |           |           |          |          |          |         |         |              |                   | 2500          | Sort    | Rooms By Book Sequence      |  |
| Jale  | ndar Se   | elected D | ates (0) |          |          |         |         | Location Fea | tures             | 5000          |         |                             |  |
| <-    | < < ]a    | anuary    |          |          |          | 2023    | > >> •  | Search       | Standard      Ber | t Fi          |         |                             |  |
| +     | S<br>25   | M<br>26   | T<br>27  | 28       | T<br>29  | F<br>30 | S<br>31 | Building     |                   |               |         |                             |  |
| _     |           |           | -        |          |          |         |         | building.    | (on)              |               |         |                             |  |
|       | 1         | 2         | 3        | 4        | 5        | 6       | Z       | Room:        |                   |               | <u></u> |                             |  |
|       | 8         | 9         | 10       | 11       | 12       | 13      | 14      | Location:    |                   |               |         |                             |  |
| -     | 15        | 16        | 17       | 18       | 19       | 20      | 21      | Room Spe     | cifications:      |               |         |                             |  |
|       |           |           |          |          |          |         |         | Type:        | (all)             |               | ~       |                             |  |
|       | 22        | 23        | 24       | 25       | 26       | 27      | 28      | Floor:       | (all)             |               | ~       |                             |  |
|       | 29        | 30        | 31       | 1        | 2        | 3       | 4       | Setup Type:  | (all)             |               | ~       |                             |  |
|       | Date Pa   | ttem      | Clea     | ar Month |          | Clear A | ANI .   | Setup Count  | 0                 |               |         |                             |  |
| - 1   | Time —    |           |          |          |          |         |         | Status       |                   |               |         |                             |  |
| itart | :         |           |          | - e End: | :        |         | - •     | Status:      |                   | ✓ ●Reconfirm: | -       |                             |  |
| îme   | Zone:     | Eastern   | Time     |          |          |         | ~       |              |                   |               |         |                             |  |
| _ S   | etup/Tea  | rdown —   |          |          |          |         |         |              |                   |               |         |                             |  |
| Jse   | Default:  |           | ours     | Setup    | : 0.00   | Teardow | n: 0.00 |              |                   |               |         |                             |  |

## Dashboard Options

- 1. Open the Dashboard
- 2. Click "Options" in the top right hand corner. If there is something you need to see, click the checkbox next it.
  - a. You can also adjust the flashing indicator setting here as shown below.
- 3. Click "Ok" after options are selected.

| 💦 Dashboard Options                                                |                                |  | × |  |  |  |  |  |  |  |
|--------------------------------------------------------------------|--------------------------------|--|---|--|--|--|--|--|--|--|
| Open Dashboard At Startup If Items Exist                           |                                |  |   |  |  |  |  |  |  |  |
| Show Reminders Show Wait List                                      |                                |  |   |  |  |  |  |  |  |  |
| Show Everyday User Reservations                                    | Show Reconfirm Dates           |  |   |  |  |  |  |  |  |  |
| Show Guest Requests Show Building Ho                               | Show Building Hours Exceptions |  |   |  |  |  |  |  |  |  |
| Show Analytics Show At A Glance                                    | Show At A Glance               |  |   |  |  |  |  |  |  |  |
| "Thru Today" includes xx Days Prior to Today: 7                    |                                |  |   |  |  |  |  |  |  |  |
| Activate Flashing Indicator For:                                   |                                |  |   |  |  |  |  |  |  |  |
| Automatically      At Startup Only     Never                       |                                |  |   |  |  |  |  |  |  |  |
| Course Updates     Automatically                                   |                                |  |   |  |  |  |  |  |  |  |
| Automatically      At Startup Only      Never                      |                                |  |   |  |  |  |  |  |  |  |
| Everyday User Reservations     Automatically At Startup Only Never |                                |  |   |  |  |  |  |  |  |  |

### Dashboard Automatic Read

If you receive notifications in the Dashboard, you might want to turn on the setting that makes the notification as "reviewed" if you open the reservation.

- 1. Navigate to Settings > Preferences
- 2. Click the box next to "Review Notification When Navigator Opens" and click "OK"

| а | Preferences                                    |                  |   |
|---|------------------------------------------------|------------------|---|
|   | Preferences Defaults                           |                  |   |
|   | Close Report Setup Form After Running Reports: |                  | N |
|   | Time Drop Down Interval:                       | Thirty Minutes ~ |   |
|   | Paper Size:                                    | Letter ~         |   |
|   | Review Notification When Navigator Opens:      |                  | _ |
|   | Do Not Save Window Coordinates:                |                  |   |
|   | Email Format:                                  | HTML ~           | _ |